## ldrija.

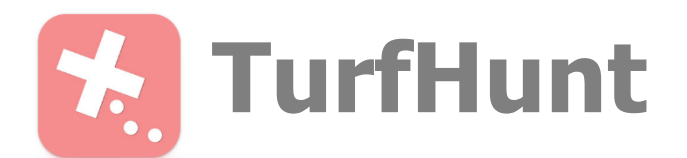

- 1. Download the TurfHunt app by Locatify on Google Play (Android) or Apple Store (iOS).
- 2. Run the app.
- 3. On the map choose a trail in your vicinity that you would like to walk (a symbol with a star represents one trail).
- 4. Open the trail by touching the name of the trails above the symbol (e.g. Zgodba o petstoletnem živosrebrovem studencu). Once the window opens, press *INSTALL*.
- 5. The game will download onto your phone. When the installation is complete, press <u>START.</u>
- 6. A new window will open: <u>MY PLAYER NAME</u>. Enter a name with which you would like to join the game. Press <u>OK</u>.
- 7. Press <u>START GAME NOW</u> and the game will begin.
- 8. A map will show you your location (blue circle) and the place you need to reach (a black mark with a white question mark). Follow the instructions. Whenever you reach a certain point, a short description will pop up on your phone. <u>See PRESS FOR CHALLENGES</u> for any questions you must answer.
- 9. When you answer every question at a certain point, you will receive instructions on how to reach the next one. Follow those until you reach the last point and end the game.

## Good luck!

Important information:

- You must enable GPS location on your phone.
- Certain points will come equipped with a sign in the upper right-side corner. This means a tip is waiting for you if you need it.
- Before you begin your journey, don't forget to fill the battery of your phone.

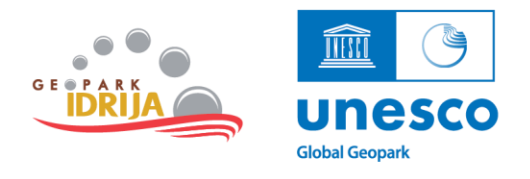